## ้คู่มือการใช้งาน E-Service ขององค์การบริหารส่วนตำบลมุจลินท์

เมื่อเข้าสู่เว็บไซต์ อบต.มุจลินท์ ให้เลื่อนดูแถบเมนูทางด้านซ้ายของหน้าแรกเว็บไซต์ แล้วคลิกเลือก
 เมนู E-Service จะขึ้นหน้าจอ ดังนี้

| หน้าแรก ข้อมูลพื้นฐาน ฯ ข่าวประชาสัมพันธ์ ถิจกรรมหน่วยงาน หน่วยงานพื้เกี่ยวข้อง ฯ                                                                                           | ข้อมูลการพิดต่อ                                       |
|----------------------------------------------------------------------------------------------------|-------------------------------------------------------|
| Home > E-Service                                                                                                    | ർമന                                                   |
| E-Service                                                                                                    | 2.5                                                   |
| <b>"ระบบขอรับบริการออนไลน์"</b> เป็นการให้บริการออนไลน์ ที่หน่วยงานจัดทำขึ้น เพื่ออำนวยความสะดวกและเพิ่มประสิทธิกาย<br>การบริหารของหน่วยงานไปแก่ประชาชนในขอพื้นที่วันผิดของ | ผูบรหารหนวยงาน                                        |
| ผู้มีความประสงค์จะขอวับบวิการ สามารถแจ้งความประสงค์ โดยกรอกข้อมูล รายละเอียดการขอวับบวิการของท่าน คงในแบบ<br>ฟอร์เพรซั แล้วรรรคมไขว่ มีชั่วเขตเข้านี้                       |                                                       |
|                                                                                                    |                                                       |
| <ul> <li>กรอกข้อมูลได้ควบถ้วนทุกของ</li> <li>เจ้าหน้าพึงะได้วับข้อความของท่าน ผ่านระบบอึเมล์ของน่วยงาน พร้อมสำเนินการเสนออันวิหาร พิจารณาอนมัติ/ไม่อนมัติ</li> </ul>        | 1000                                                  |
| เมื่อผู้เกิมการได้พิจาวณาแล้ว เจ้าหน้าที่จะแจ้มมลการพิจารณาให้ท่านทวาบ ผ่านช่องทางก้ารติดต่อตามที่ท่านระบุ พร้อม<br>สำเนินการในส่วนที่เกี่ยวข้องต่อไป                       | 2                                                     |
| **กวุณากรอกข้อมูลของท่านให้ครบด้วน                                                                                                    | 101219 V                                              |
| ขึ้ง-นารเสกุลผู้รับบริการ *                                                                                                    |                                                       |
|                                                                                                    |                                                       |
|                                                                                                    |                                                       |
| หมายเลขโทรศัพท์ *                                                                                                    | las ha                                                |
|                                                                                                    | server at the server the                              |
| ñust *                                                                                                    | นายกองศ์การบริหารส่วนต่านขมุรสินร                     |
| Maam                                                                                                    | . :                                                   |
|                                                                                                    | <u>ลยที่ขุมกลี</u> มา                                 |
| เรื่องขอรับบริการ *                                                                                                    | > โดนสกัน                                             |
| กาณาเสียกนักาว 👻                                                                                                    | > ข้อมูลผู้บริหาร                                     |
|                                                                                                    | > อำนาจหน้าที่                                        |
| าาอสอเอียก *                                                                                                    | > ข้อมูลการพิดต่อ                                     |
|                                                                                                    | <ul> <li>กฎหมายพื้นก็ยาข้อง</li> </ul>                |
|                                                                                                    | > ข่าวประชาสัมพันธ์                                   |
|                                                                                                    | Social Network                                        |
|                                                                                                    | การบริหารงานและงบประมาณ                               |
| fim not a rabot Rep<br>economic magnetic films                                                                                                    | > ประกาศต่างๆ                                         |
| <b>Å</b>                                                                                                    | > ฝาธิงท่างๆ                                          |
|                                                                                                    | > ข้อปัญญัติต่างๆ                                     |
| 17 m                                                                                                    | <ul> <li>แผนธุทธศาสตร์หรือแผนพัฒนาหน่วยงาน</li> </ul> |
|                                                                                                    | แมนและความก้าวหน้าในการสำเน็นงานเลยก                  |

2. กรอกข้อมูลของผู้ขอรับบริการให้ครบถ้วน ได้แก่ ชื่อ-นามสกุลผู้รับบริการ หมายเลขโทรศัพท์ Email เพื่อแจ้งผลการดำเนินงาน

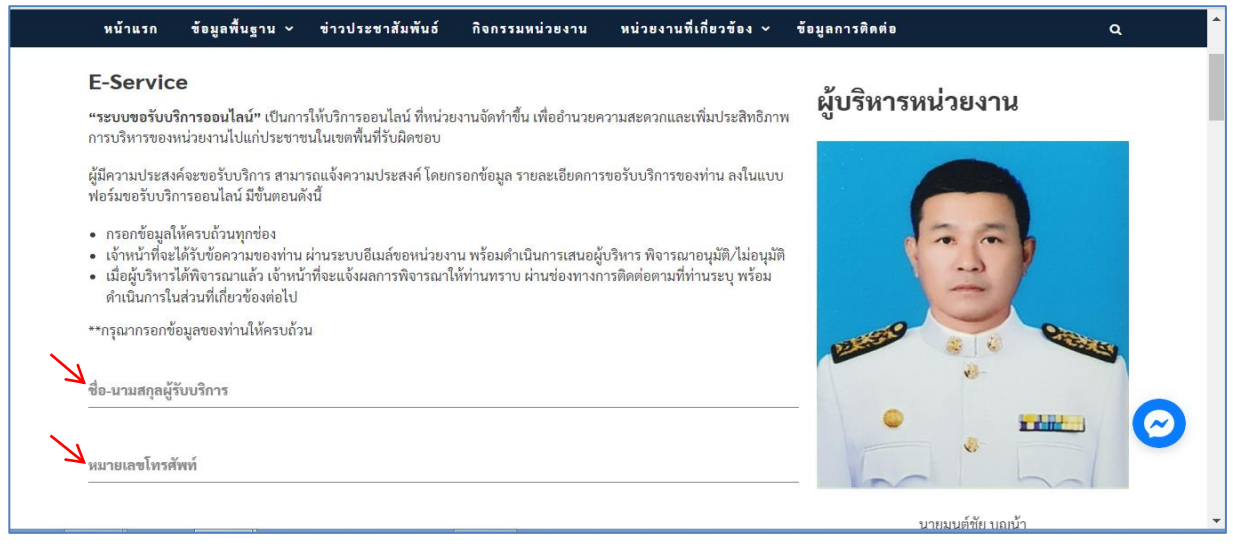

 คลิกเลือกเรื่องที่ขอรับบริการ(ตรงลูกศรสีแดง) อบต.มุจลินท์ได้กำหนดให้มีการขอรับบริการ ผ่านระบบ E-Service จำนวน 4 งาน ได้แก่ งานขอรับบริการสนับสนุนน้ำเพื่อการอุปโภคบริโภคงานขอรับบริการ สนับสนุนใช้อาคารสถานที่ งานขอรับบริการซ่อมแซมไฟฟ้าสาธารณะ งานขอรับบริการซ่อมแซมประปา

| หน้าแรก ข้อมูลพื้นฐาน ~ ข่าวประชาสัมพัน                         | กิจกรรมหน่วยงาน | หน่วยงานที่เกี่ยวข้อง 🗸 | ข้อมูลการติดต่อ C                                      | ι |
|-----------------------------------------------------------------|-----------------|-------------------------|--------------------------------------------------------|---|
| หมายเลขโทรศัพท์                                                 |                 |                         |                                                        |   |
| Email                                                           |                 |                         | นายมนต์ชัย บุญน้า<br>นายกองค์การบริหารส่วนตำบลมุจลินท์ |   |
| เรื่องขอรับบริการ<br>ขอรับบริการสนับสนุนน้ำเพื่อการอุปโภคบริโภค |                 | Ŕ                       | ข้อมูลพื้นฐาน                                          |   |
|                                                                 |                 |                         | > โครงสร้าง                                            |   |
|                                                                 |                 |                         | > ข้อมูลผู้บริหาร                                      |   |
| รายละเอียด                                                      |                 |                         | > อำนาจหน้าที่                                         |   |
|                                                                 |                 |                         | > ข้อมูลการติดต่อ                                      |   |
|                                                                 |                 |                         | > กฎหมายที่เกี่ยวข้อง                                  |   |
|                                                                 |                 | li                      | > ข่าวประชาสัมพันธ์                                    |   |
| เอกสารประกอบขอรับบริการ                                         |                 |                         | > Social Network                                       | C |
| Choose File No file chosen                                      |                 |                         |                                                        |   |
|                                                                 |                 |                         | การบริหารงานและงบประมาณ                                |   |

| หน้าแรก ข้อมูลพื้นฐาน ~ ข่าวประชาสัม                            | ้นธ์ กิจกรรมหน่วยงาน | หน่วยงานที่เกี่ยวข้อง ~ | ข้อมูลการติดต่อ                                        | ۹ |
|-----------------------------------------------------------------|----------------------|-------------------------|--------------------------------------------------------|---|
| หมายเลขโทรศัพท์                                                 |                      |                         |                                                        |   |
| Emall                                                           |                      |                         | นายมนต์ชัย บุญน้า<br>นายกองค์การบริหารส่วนตำบลมุจลินท์ |   |
| เรื่องขอรับบริการ<br>ขอรับบริการสนับสนุนน้ำเพื่อการอุปโภคบริโภค |                      |                         | ข้อมูลพื้นฐาน                                          |   |
|                                                                 |                      |                         | > โครงสร้าง                                            |   |
| ขอรับบริการสนับสนุนน้ำเพื่อการอุปไภคบริไภค                      |                      |                         | > ข้อมูลผู้บริหาร                                      |   |
| ขอรับบริการสนับสนุนใช้อาคารสถานที่                              |                      |                         | > อำนาจหน้าที่                                         |   |
| ขอรับบริการซ่อมแซมไฟฟ้าสาธารณะ                                  |                      |                         | > ข้อมูลการติดต่อ                                      |   |
| อเฉริงหรือการต่องแหลมประชุปก                                    |                      |                         | > กฎหมายที่เกี่ยวข้อง                                  |   |
| 001001111004400401001                                           |                      |                         | > ข่าวประชาสัมพันธ์                                    |   |
| เอกสารประกอบขอรับบริการ                                         |                      |                         | > Social Network                                       |   |
| Choose File No file chosen                                      |                      |                         |                                                        |   |
|                                                                 |                      |                         | <b>a</b> .                                             |   |

4. เมื่อเลือกงานที่ขอรับบริการได้แล้ว ให้ผู้ขอรับบริการกรอกรายละเอียดการขอรับบริการ เช่น วันเดือนปี ที่ขอใช้อาคารสถานที่ แจ้งบริเวณจุดที่ไฟฟ้าสาธารณะ/ประปาเสียหายหรือชำรุด เป็นต้น

| หน้าแรก ข้อมูลพื้นฐาน v ข่าวประชาสัมพันธ์<br>-                  | กิจกรรมหน่วยงาน | หน่วยงานที่เกี่ยวข้อง 🗸 | ข้อมูลการติดต่อ                                       | Q |
|-----------------------------------------------------------------|-----------------|-------------------------|-------------------------------------------------------|---|
| เรื่องขอรับบริการ<br>ขอรับบริการสนับสนุนน้ำเพื่อการอุปโภคบริโภค |                 |                         | ข้อมูลพื้นฐาน<br>~                                    |   |
| $\sim$                                                          |                 |                         | > โครงสร้าง                                           |   |
| Z                                                               |                 |                         | > ข้อมูลผู้บริหาร                                     |   |
| รายละเอียด                                                      |                 |                         | > อำนาจหน้าที                                         |   |
|                                                                 |                 |                         | > ข้อมูลการติดต่อ                                     |   |
|                                                                 |                 |                         | > กฎหมายที่เกี่ยวข้อง                                 |   |
|                                                                 |                 |                         | <ul> <li>&gt; ข่าวประชาสัมพันธ์</li> </ul>            |   |
| เอกสารประกอบขอรับบริการ                                         |                 |                         | > Social Network                                      |   |
| Choose File No file chosen                                      |                 |                         |                                                       |   |
|                                                                 |                 |                         | การบริหารงานและงบประมาณ                               |   |
| ฉันไม่ใช่โปรแกรมอัตโนมัติ                                       |                 |                         | > ประกาศต่างๆ                                         |   |
| ช่อมูลสำนบุจคล - ช่อกำหาด                                       |                 |                         | > คำสั่งต่างๆ                                         |   |
| Send Marrier                                                    |                 |                         | > ข้อบัญญัติต่างๆ                                     |   |
| Send Wessage                                                    |                 |                         | <ul> <li>แผนยุทธศาสตร์หรือแผนพัฒนาหน่วยงาน</li> </ul> |   |

## ตัวอย่างการกรอกรายละเอียด

| หน้าแรก ข้อมุ                            | มูลพื้นฐาน ∽       | ข่าวประชาสัมพันธ์       | กิจกรรมหน่วยงาน | หน่วยงานที่เกี่ยวข้อง 🗸 | ข้อมูลการติดต่อ                       | Q                    | ^<br>_ |
|------------------------------------------|--------------------|-------------------------|-----------------|-------------------------|---------------------------------------|----------------------|--------|
| เรื่องขอรับบริการ<br>ขอรับบริการซ่อมแชมไ | ฟฟ้าสาธารณะ        |                         |                 |                         | ข้อมูลพื้นฐาน<br>~                    |                      |        |
|                                          |                    |                         |                 |                         | > โครงสร้าง                           |                      |        |
| รายละเอียด                               |                    | צ מע ופן פו             | • I             |                         | > ข้อมูลผู้บริหาร                     |                      |        |
| เนื่องจากไฟฟ้าสาธา                       | รณะ บรเวณสามแ      | .ยกบานก้านน หมูท 3 เสีย | จำนวน 2 ดวง     |                         | > อำนาจหน้าที่                        |                      |        |
|                                          |                    |                         |                 |                         | > ข้อมูลการติดต่อ                     |                      |        |
|                                          |                    |                         |                 |                         | > กฎหมายที่เกี่ยวข้อง                 |                      |        |
|                                          |                    |                         |                 |                         | <ul> <li>ข่าวประชาสัมพันธ์</li> </ul> |                      |        |
| เอกสารประกอบขอรับบริการ                  |                    |                         |                 |                         | > Social Network                      |                      |        |
| Choose File No file                      | chosen             |                         |                 |                         |                                       |                      |        |
|                                          |                    |                         |                 |                         | การบริหารงานและงบป                    | ระมาณ                |        |
| ฉันไม่ใช่โปรแก <sup>.</sup>              | รมอัตโนมัติ<br>rec | артсна                  |                 |                         | > ประกาศต่างๆ                         |                      |        |
|                                          | ช่อมูลส่วนบุคคล    | - บ้อกำหนด              |                 |                         | > คำสั่งต่างๆ                         |                      |        |
| Sand Manager                             |                    |                         |                 |                         | > ข้อบัญญัติต่างๆ                     |                      |        |
| Send Message                             |                    |                         |                 |                         | > แผนยุทธศาสตร์หรือแผนท่              | <b>เ</b> ฒนาหน่วยงาน |        |

5. หากผู้ขอรับบริการมีภาพถ่ายหรือเอกสารประกอบการขอรับบริการเพิ่มเติมให้คลิกไปที่ปุ่ม **เกาะ** เกาะ เพิ่มเติมให้คลิกไปที่ปุ่ม เพื่อแนบไฟล์รูปภาพหรือไฟล์เอกสาร (ขนาดไม่ควรเกิน 1 MB)

| หน้าแรก ข้           | อมูลพื้นฐาน 🌱  | ข่าวประชาสัมพันธ์ | กิจกรรมหน่วยงาน | หน่วยงานที่เกี่ยวข้อง 🗡 | ข้อมูลการติดต่อ C                               |
|----------------------|----------------|-------------------|-----------------|-------------------------|-------------------------------------------------|
|                      |                |                   |                 |                         | > โครงสร้าง                                     |
|                      |                |                   |                 |                         | > ข้อมูลผู้บริหาร                               |
| รายละเอียด           |                |                   |                 |                         | > อำนาจหน้าที่                                  |
|                      |                |                   |                 |                         | > ข้อมูลการติดต่อ                               |
|                      |                |                   |                 |                         | > กฎหมายที่เกี่ยวข้อง                           |
|                      |                |                   |                 |                         | <ul> <li>&gt; ข่าวประชาสัมพันธ์</li> </ul>      |
| เอกสารประกอบขอรับบริ | การ            |                   |                 |                         | > Social Network                                |
| Choose File No       | file chosen    |                   |                 |                         |                                                 |
|                      |                |                   |                 |                         | การบริหารงานและงบประมาณ                         |
| ฉันไม่ใช่โปร         | เกรมอัตโนมัติ  |                   |                 |                         | > ประกาศต่างๆ                                   |
|                      | ข้อมูลส่วนบุคค | ล - ข้อผ่าหนด     |                 |                         | > คำสั่งต่างๆ                                   |
| Constitution of the  |                |                   |                 |                         | > ข้อบัญญัติต่างๆ                               |
| Send Message         |                |                   |                 |                         | > แผนยุทธศาสตร์หรือแผนพัฒนาหน่วยงาน             |
|                      |                |                   |                 |                         | > แผนและความก้าวหน้าในการดำเนินงานและการใช้จ่าเ |

มขอรับบริการ

| หน้าแรก                    | ข้อมูลพื้นฐาน 🗡             | ข่าวประชาสัมพันธ์                     | กิจกรรมหน่วยงาน    | หน่วยงานที่เกี่ยวข้อง 🗸 | ข้อมูลการติดต่อ                                                  |
|----------------------------|-----------------------------|---------------------------------------|--------------------|-------------------------|------------------------------------------------------------------|
|                            |                             |                                       |                    |                         | > โครงสร้าง                                                      |
|                            |                             |                                       |                    |                         | > ข้อมูลผู้บริหาร                                                |
| เกษะเอกผ                   |                             |                                       |                    |                         | > อำนาจหน้าที่                                                   |
|                            |                             |                                       |                    |                         | > ข้อมูลการติดต่อ                                                |
|                            |                             |                                       |                    |                         | > กฎหมายที่เกี่ยวข้อง                                            |
|                            |                             |                                       |                    |                         | <ul> <li>&gt; ข่าวประชาสัมพันธ์</li> </ul>                       |
| สารประกอบขอ<br>ihoose File | รับบริการ<br>No file chosen |                                       |                    |                         | > Social Network                                                 |
|                            |                             |                                       |                    |                         | การบริหารงานและงบประมาณ                                          |
| อันไม่ใร                   | ช่โปรแกรมอัตโบบัติ          | 2                                     |                    |                         | > ประกาศต่างๆ                                                    |
|                            | reC.<br>ນ້ອນຄສານນຸດຄອ       | APTCHA<br>- ช้อกำหนด                  |                    |                         | > คำสั่งต่างๆ                                                    |
|                            | _                           |                                       |                    |                         | > ข้อบัญญัติต่างๆ                                                |
| end Message                | e                           |                                       |                    |                         | <ul> <li>ผมนยทธศาสตร์หรือแผนพัฒนาหน่วยงาน</li> </ul>             |
|                            |                             |                                       |                    |                         | ้ <ul> <li>แผนและความก้าวหน้าในการดำเนินงานและการใช้ง</li> </ul> |
| เมื่                       | ื่อคลิกตรงช่อง              | สี่เหลี่ยมแล้ว จ                      | จะขึ้นเครื่องหมา   | ายถูก ตามรูปนี้         | รับไปประกาณอัตโนบัติ<br>ระบาทกาน<br>ขัญสารและ-เริ่มกาน           |
| и і                        | น้ำแรก ข้อมูลพื้นฐาน        | <ul> <li>ข่าวประชาสัมพันอ่</li> </ul> | ร์ กิจกรรมหน่วยงาน | หน่วยงานที่เกี่ยวข้อง 🗸 | ข้อมูลการติดต่อ Q<br>                                            |
| เรื่องข                    | อรับบริการ                  |                                       |                    |                         | ข้อมูลพื้นฐาน                                                    |
| ขอรับ                      | บบริการสนับสนุนน้ำเพื่อการเ | อุปโภคบริโภค                          |                    |                         |                                                                  |

|                                                       | 1. | > กฎหมายที่เกี่ยวข้อง<br>> ข่าวประชาสัมพันธ์          |   |
|-------------------------------------------------------|----|-------------------------------------------------------|---|
| เอกสารประกอบขะวันบริการ<br>Choose File No file chosen |    | > Social Network                                      |   |
|                                                       |    | การบริหารงานและงบประมาณ                               |   |
| จันไม่ใช่โปรแกรมอัตโนมัติ<br>เหตุ APTCHA              |    | > ประกาศต่างๆ                                         |   |
| ชัมอุดสารบุลดล - มันกำหารด                            |    | > คำสั่งต่างๆ                                         | U |
| Send Merrane                                          |    | > ข้อบัญญัติต่างๆ                                     |   |
|                                                       |    | <ul> <li>แผนยุทธศาสตร์หรือแผนพัฒนาหน่วยงาน</li> </ul> |   |
|                                                       |    | ע עיפ יים פעי.                                        | • |

7. ขั้นตอนสุดท้าย ให้ผู้ขอรับบริการคลิกที่ปุ่ม Send Massage เพื่อส่งข้อมูลเข้าระบบ E-Service ของ อบต.มุจลินท์ เมื่อ อบต.มุจลินท์ ได้รับแจ้งข้อมูลจากระบบแล้ว จะดำเนินการให้บริการตามขั้นตอนต่อไป

| หน้าแรก ข้อมูลพื้นฐาน v ข่าวประชาสัมพันธ์ กิจ                   | กรรมหน่วยงาน หน่วยงานที่เกี่ยวข้อง ~ | ข้อมูลการติดต่อ                          | ٩        |
|-----------------------------------------------------------------|--------------------------------------|------------------------------------------|----------|
| เรื่องขอวับบริการ<br>ขอรับบริการสนับสนุนน้ำเพื่อการอุปโภคบริโภค |                                      | ข้อมูลพื้นฐาน<br>~                       |          |
|                                                                 |                                      | > โครงสร้าง                              |          |
| a                                                               |                                      | > ข้อมูลผู้บริหาร                        |          |
| รายละเอียด                                                      |                                      | > อำนาจหน้าที่                           |          |
|                                                                 |                                      | > ข้อมูลการติดต่อ                        |          |
|                                                                 |                                      | > กฎหมายที่เกี่ยวข้อง                    |          |
|                                                                 |                                      | <ul> <li>// ข่าวประชาสัมพันธ์</li> </ul> |          |
| เอกสารประกอบขอรับบริการ                                         |                                      | > Social Network                         |          |
| Choose File No file chosen                                      |                                      |                                          |          |
|                                                                 |                                      | การบริหารงานและงบประมาณ                  |          |
| 🗸 ฉันไม่ใช่โปรแกรมอัตโนมัติ                                     |                                      | > ประกาศต่างๆ                            |          |
| ชัมนูลส่วนบุคล - ชัมกำหนด                                       |                                      | > คำสั่งต่างๆ                            | <b>U</b> |
|                                                                 |                                      | > ข้อบัญญัติต่างๆ                        |          |
| Send Message                                                    |                                      | > แผนยุทธศาสตร์หรือแผนพัฒนาหน่วยงาน      |          |
|                                                                 |                                      |                                          |          |